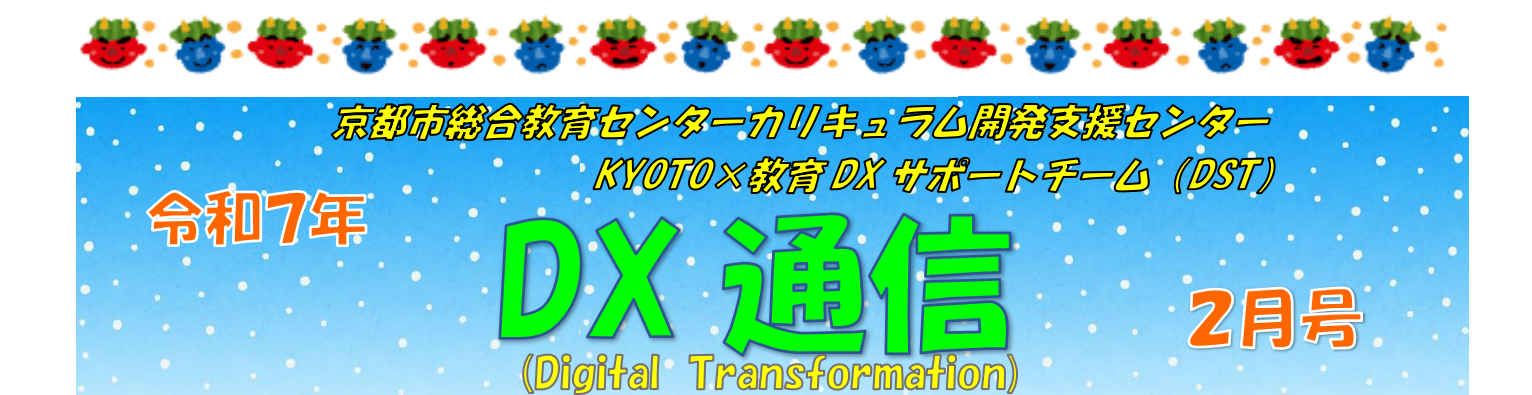

DST (KYOTO×教育 DX サポートチーム) は令和7年 の活動をスタートさせました。これまでの DX 通信で もお知らせしているように各校を訪問しての研修支援 や授業支援に、ロイロノートスクール・Teams・Forms の「操作方法解説ショートムービー」の公開を引き続 き行っています。

さて、各校におかれましては、今年度のまとめの時期に差し掛かってきた頃か と思います。各教科等での振り返りやまとめに GIGA 端末の活用も増えるのでは ないでしょうか。今年度も残りわずかではありますが、様々な業務が重なるこの 時期に DST (KYOTO×教育 DX サポートチーム) はサポートの依頼を受け付けてい ます。この紙面上の右下のリンクから申込みフォームにご記入ください。各校に お配りしている「支援・研修(2月分)」の「申込 Forms」、または光京都ネット

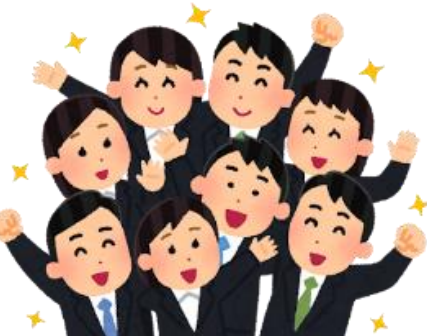

から支援申込フォームからでもお申し込みいただけ ます。ご不明な点やご質問がございましたら、お気軽 にお問い合わせください。

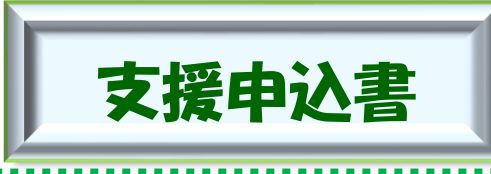

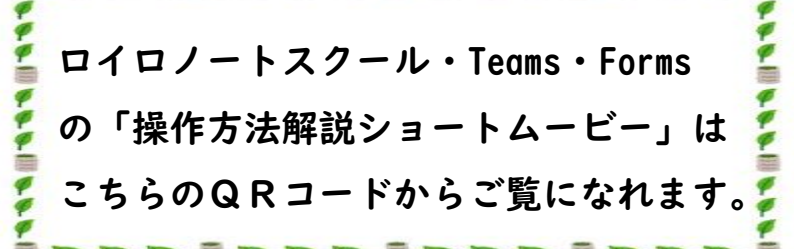

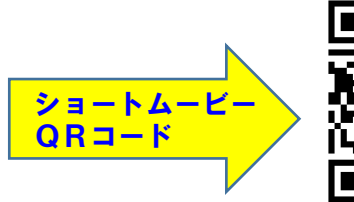

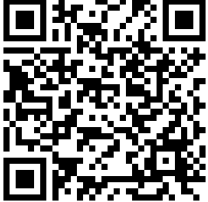

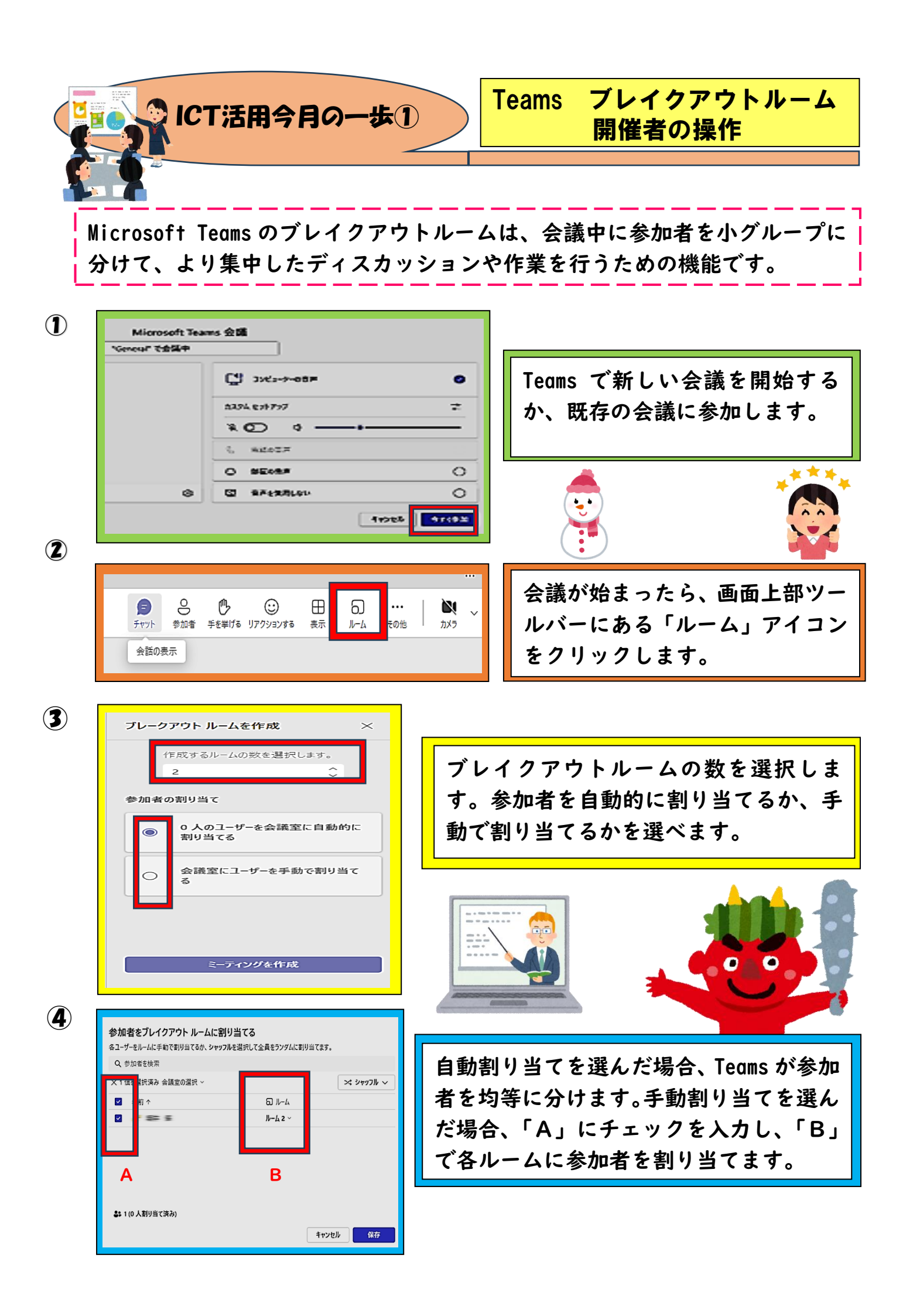

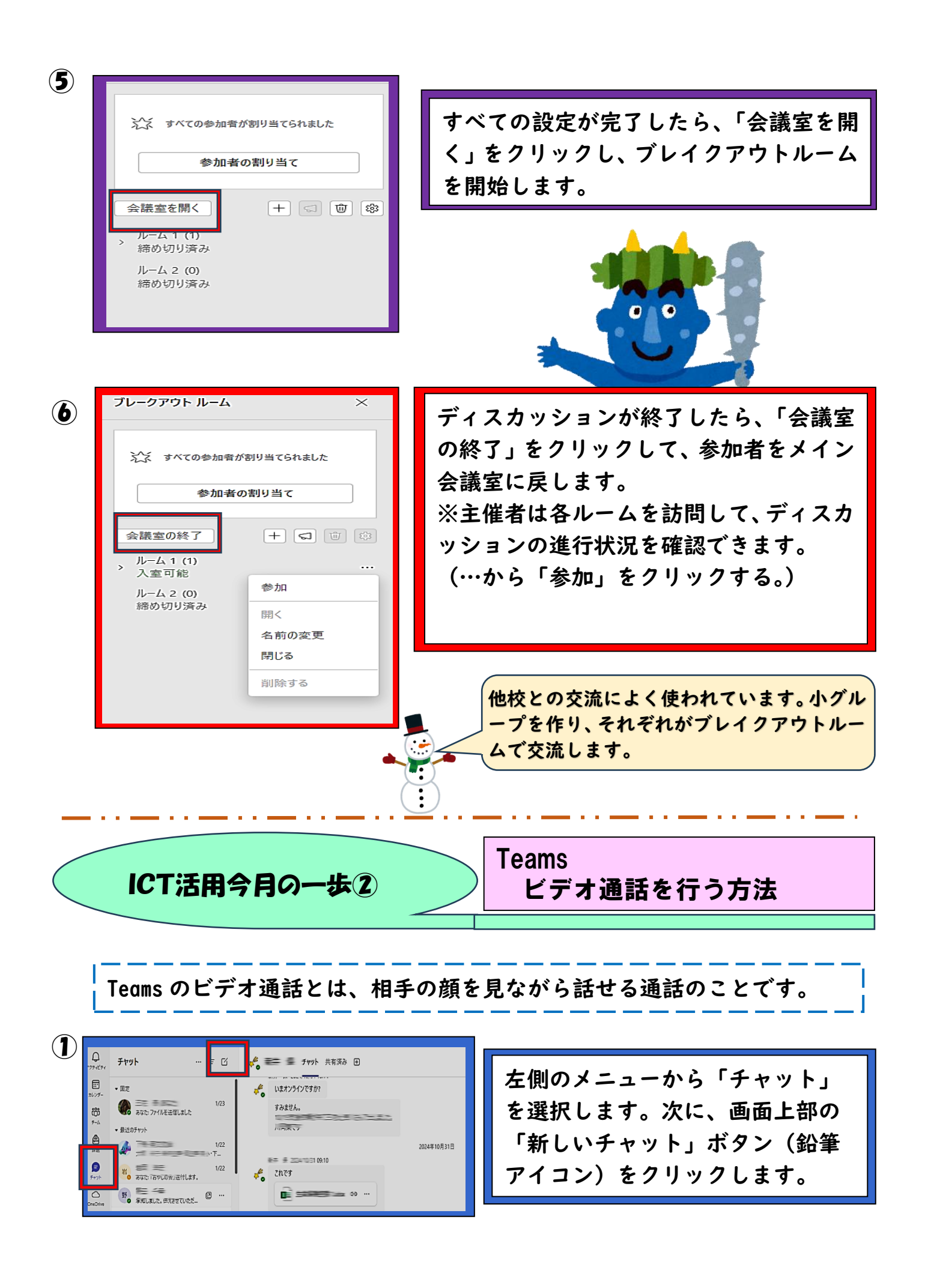

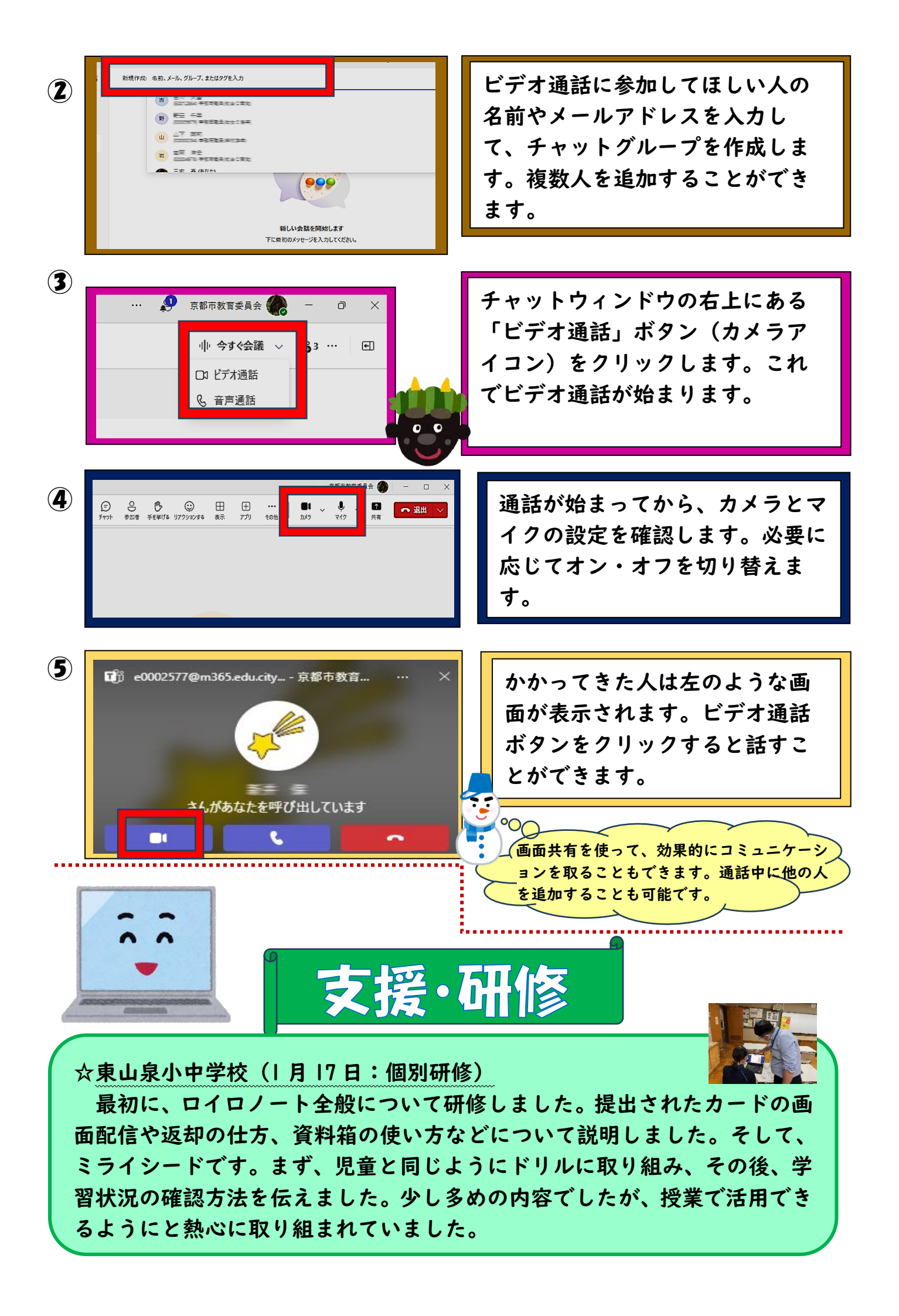